## Loading Gold Price Update CD

Each CD contains prices for only **one** manufacturer, so more than one CD may be received. Each must be loaded separately. Updates may be run from any Gold screen (Windows or classic) but make sure CDs are placed into the drive on the **Unix/Linux Server**, not a **Windows PC**.

*N.B. If this is the first time you have processed a price tape for this particular franchise, you must decide whether you want a catalogue file for it or not. Please contact Gold Support if you are at all unsure.* 

GOLD has been designed so that you can **update prices while everyone is still logged on**. The questions will be tailored to suit the options available on each franchise and the default answers have been chosen to give the best results.

## Parts Price Update

(Parts Control, Supplier / Pricing / Reordering, Price Update)

| G Parts Price Update  |                                                                                              | × |
|-----------------------|----------------------------------------------------------------------------------------------|---|
| Type of price change: | Immediate update<br>Immediate update<br>Deferred update<br>Transfer New Prices<br>Percentage |   |
|                       |                                                                                              |   |
| OK Cancel             |                                                                                              |   |

| Immediate Update    | Update new prices straight away.                                         |
|---------------------|--------------------------------------------------------------------------|
| Deferred Update     | Puts the new prices into the New Nett/R.R.P. fields on the parts file.   |
| Transfer New Prices | Updates prices from the New<br>Nett/R.R.P. fields to the live system.    |
| Percentage          | Update selected prices by a specified percentage                         |
|                     | Immediate Update<br>Deferred Update<br>Transfer New Prices<br>Percentage |

## ibcoscomputers

For price update from CD select either "Immediate Update" or "Deferred Update" then select "CD" as the media type.

Once the CD has been correctly mounted on the server, the details of the CD will be displayed.

*N.B. if the effective date is in the future then please consider whether you really wish to proceed.* 

| G Immediate update                                                                                                    |                                                                           |           | × |
|----------------------------------------------------------------------------------------------------|---------------------------------------------------------------------------|-----------|---|
| Update Name: NEW_X                                                                                                    | New Ag (GB)                                                               |           |   |
| (Major)                                                                                                    | Prepared:                                                                 | 30-Dec-10 |   |
| Parts: 544,094                                                                                                    | Effective:                                                                | 01-Jan-11 |   |
| Prefix:<br>Product Group From:<br>Update Special Price Parts:<br>Roll back Opti-parts:<br>Update Part Description:<br>Decrease Retail Price if QOH:<br>Update Cost Price: | NF Normal Franchise   No To:   No Manufacturers brand:   No Yes   Yes Yes | ,<br>     |   |
| Currency Code:<br>Cost Conversion Rate:<br>Retail Conversion Rate:<br>Update Alternative Parts File:<br>Supplier A/c.:<br>Print Report:                                   | No v<br>No v                                                              | No r      |   |
| OK Cancel Options                                                                                                    |                                                                           |           |   |

The program will now run for a few minutes depending on the number of parts. You will be kept aware of progress by the ascending numbers for both live parts and catalogue.

If you have difficulty removing the CD the remedy depends on your server:

- a) Unix -log on as *root* and at the root prompt type *loadgoldcd*. Take the option to "Test CD Operation" then select "UN-mount CD".
- b) Linux click on the "My Computer" icon, right-click the CD-ROM icon and select the option to "Eject". Alternatively if you are familiar with the command line (shell), type eject cdrom.

This CD is non-returnable. Since the information is of a sensitive nature please dispose of sensibly. If you require any further help, please contact Gold Support.